Guide: How to create a user in Altinn.no for non-Norwegian physical persons and entities without D-number

1. Enter the Altinn web-site <u>https://www.altinn.no/en</u> and click on "Log in" (and select English language if applicable)

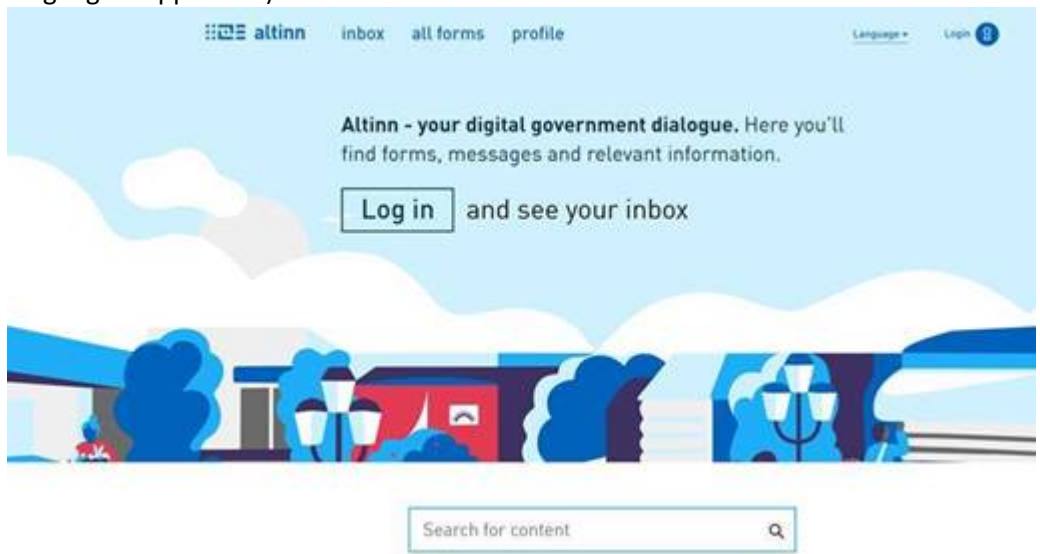

2. Scroll down to and click on the link "PROCEED TO ALTERNATIVE LOG-IN METHODS"

| ALTINN                                                                   |  |
|--------------------------------------------------------------------------|--|
| D SELECT AN ELECTRONIC ID                                                |  |
| MinID Use codes from SMS or PRN code letter                              |  |
| BANKID With codes from your bank                                         |  |
| SANKID ON MOBILE<br>With secure authentication on your mobile            |  |
| buypess BuyPASS ID ON SMART CARD<br>Use smart card and smart card reader |  |
| buycass<br>arreader<br>Use password/SMS or mobile app                    |  |
| COMMFIDES<br>Use your USB stick or smart card                            |  |
| PROCEED TO ALTERNATIVE LOG-IN<br>METHODS                                 |  |
| Now to obtain an electronic ID                                           |  |

3. Scroll down to and click on the link "Log in without national identity number/D-number"

| Altinn code letter                               | SMS-code                              | Password only |
|--------------------------------------------------|---------------------------------------|---------------|
| Log in with Altinn single-use code that          | you will find in the code letter from | Altion.       |
| Fill in the fields below                         |                                       |               |
| National identity number/Username                | 1                                     |               |
| Code 1 in the code letter from Altinn            | ¢                                     |               |
| Next                                             |                                       |               |
| Order new code letter Disable con                | de letter                             |               |
| Log in with enterprise certificate $\rightarrow$ |                                       |               |
|                                                  |                                       |               |

4. Click on the link "Create a new user"

| ← Back |                                                                                                    | Cancel log in |
|--------|----------------------------------------------------------------------------------------------------|---------------|
|        | Log in without a national identity num<br>number<br>If you do not have a national identity number or D-number, you can log in with a s<br>which is registered by yourself. Only a few services are available. | mber/D-       |
|        | Username:                                                                                                    |               |
|        | Password:                                                                                                    |               |
|        | Log in                                                                                                    |               |
|        |                                                                                                    |               |

5. Create a user by filling in the required information:

| Be aware tha<br>to a limited n<br>BankID etc I. | this user is not related to a national identity number or D-num<br>imber of services. To get access to other services, you can log in | ber. You will only have access<br>n through ID-porten (MinID. |
|-------------------------------------------------|----------------------------------------------------------------------------------------------------|---------------------------------------------------------------|
| Fill in the fiel                                | ds below                                                                                                    |                                                               |
| Username:                                       | S                                                                                                    |                                                               |
| Email:                                          |                                                                                                    |                                                               |
| Password:                                       |                                                                                                    |                                                               |
| Confirm pa                                      | isword:                                                                                                    |                                                               |
| PS                                              | C9B                                                                                                    |                                                               |
| ĐC                                              |                                                                                                    |                                                               |
| Enter the cl                                    | aracters from field above:                                                                                                    |                                                               |

Regarding legal persons (entities): We recommend that the username used is linked to a shared inbox email address. This will ensure access to all previous submissions in case of change of the individuals in charge of submissions on your part. Altinn.no is a third party platform and it will not be possible to migrate previous submission to an alternate username (email address).

 Log in with the username and password established (cf. step 4); <u>https://www.altinn.no/ui/Authentication/SelfIdentified</u> (Change language if relevant)